AC Power For Business-Critical Continuity™

# Liebert<sup>®</sup> PSI XR<sup>™</sup>

User Manual—1000/1500/1920/3000VA, 60Hz, 120VAC

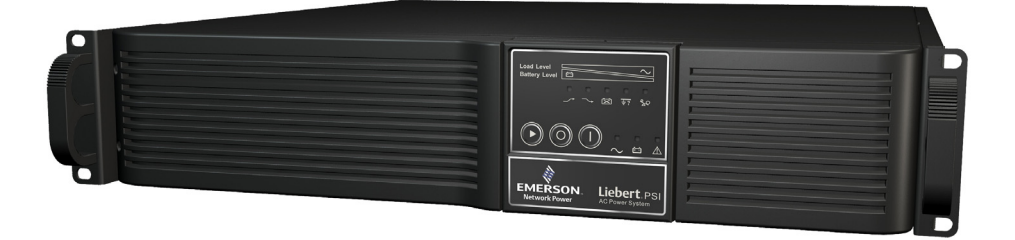

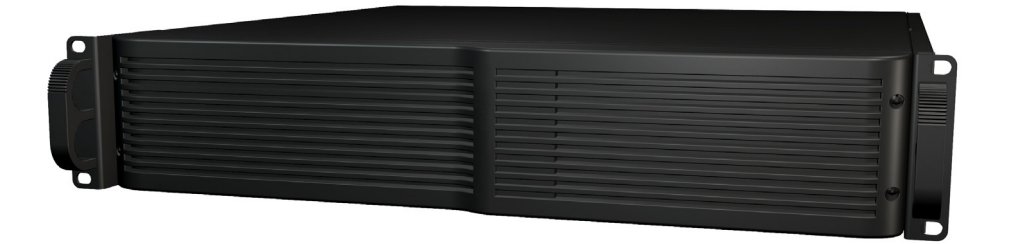

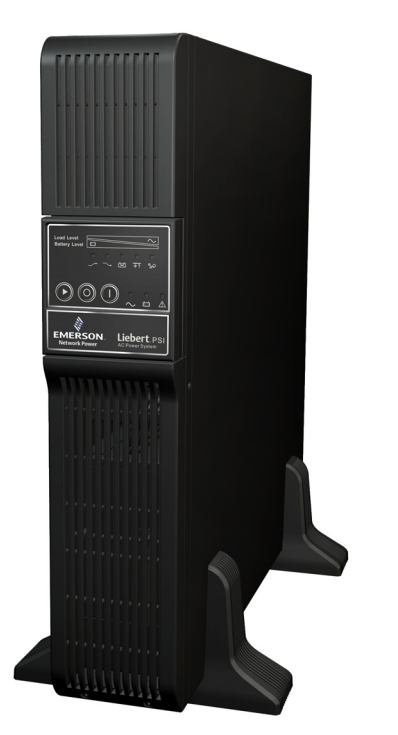

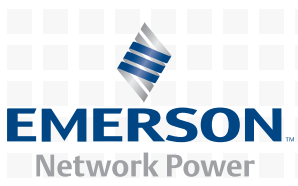

# TABLE OF CONTENTS

| 1.0 |                                                                                                    |  |  |  |  |
|-----|----------------------------------------------------------------------------------------------------|--|--|--|--|
| 2.0 | WHAT'S INCLUDED                                                                                                  |  |  |  |  |
| 3.0 | INSTALLATION                                                                                                    |  |  |  |  |
| 3.1 | Preparation                                                                                                    |  |  |  |  |
| 3.2 | Tower UPS Installation                                                                                           |  |  |  |  |
| 3.3 | Rack-Mount UPS Conversion and Installation                                                                       |  |  |  |  |
| 3.4 | Orient Display for Installation 10                                                                               |  |  |  |  |
| 3.5 | Connect Input Power and Load                                                                                     |  |  |  |  |
| 3.6 | Connect Network Surge protection 11                                                                              |  |  |  |  |
| 3.7 | Connect Computer Interface Port 11                                                                               |  |  |  |  |
| 3.8 | EPO Switch                                                                                                    |  |  |  |  |
| 3.9 | External Battery Cabinet Installation 12                                                                         |  |  |  |  |
| 4.0 | CONTROLS AND INDICATORS14                                                                                        |  |  |  |  |
| 4.1 | Control Buttons                                                                                                  |  |  |  |  |
|     | 4.1.1On/Alarm Silence/Manual Self-Diagnostic Test154.1.2Off Button15                                             |  |  |  |  |
| 4.2 | Status Indicators                                                                                                |  |  |  |  |
|     | 4.2.1Status Change Button154.2.2Load Level Indicator154.2.3Battery Level Indicator164.2.4UPS Status Indicators16 |  |  |  |  |
| 5.0 | OPERATIONAL MODES                                                                                                |  |  |  |  |
| 5.1 | Normal Mode                                                                                                    |  |  |  |  |
| 5.2 | Buck/Boost Mode                                                                                                  |  |  |  |  |
| 5.3 | Battery Mode                                                                                                    |  |  |  |  |
| 5.4 | Battery Recharge Operation 17                                                                                    |  |  |  |  |
| 6.0 | Соммилісатіол                                                                                                    |  |  |  |  |
| 6.1 | DB-9 Connector                                                                                                   |  |  |  |  |
| 6.2 | Remote Shutdown Via the DB-9 Connector 18                                                                        |  |  |  |  |
|     | 6.2.1Any Mode Shutdown Via Pins 5 & 6186.2.2Battery Mode Shutdown Via Pins 4 & 518                               |  |  |  |  |
| 6.3 | RJ-45 Data Line Protection Connectors                                                                            |  |  |  |  |
| 6.4 | UPS Communications                                                                                               |  |  |  |  |
| 6.5 | UPS Inverter/Transfer Voltage Configurations 19                                                                  |  |  |  |  |

| 7.0 | BATTERY MAINTENANCE                    |
|-----|----------------------------------------|
| 7.1 | Battery Charging, Storage              |
| 7.2 | Internal Battery Replacement Procedure |
| 8.0 | SPECIFICATIONS                         |
| 9.0 | TROUBLESHOOTING                        |

# **FIGURES**

| Figure 1  | Front view of UPS, rack mount                                | 4        |
|-----------|--------------------------------------------------------------|----------|
| Figure 2  | 1000 and 1500VA—rear view                                    | 4        |
| Figure 3  | 1920VA—rear view                                             | <b>5</b> |
| Figure 4  | 3000VA—rear view                                             | <b>5</b> |
| Figure 5  | Accessories.                                                 | 6        |
| Figure 6  | Placing the Liebert PSI XR                                   | 7        |
| Figure 7  | Tower configuration—attach Tower Stand                       | 8        |
| Figure 8  | Convert the Liebert PSI XR for rack installation             | 9        |
| Figure 9  | Adjusting the UPS display 1                                  | 0        |
| Figure 10 | Connect input power and load 1                               | 0        |
| Figure 11 | Connect network surge protection                             | 1        |
| Figure 12 | Connect computer interface port 1                            | 1        |
| Figure 13 | EPO connection for normally open operation 1                 | 2        |
| Figure 14 | Install the external battery cabinet in tower installation 1 | 2        |
| Figure 15 | Connect battery cabinets to UPS 1                            | 3        |
| Figure 16 | Display and status indicators                                | 4        |
| Figure 17 | DIP switch settings for 120V system 1                        | 9        |
| Figure 18 | Battery replacement                                          | 0        |

# TABLES

| Table 1 | Battery cabinet connector color key            | 12 |
|---------|------------------------------------------------|----|
| Table 2 | Display and status indicators function, legend | 14 |
| Table 3 | Status indicators—color, illumination mode     | 16 |
| Table 4 | DB-9 pin assignment                            | 18 |
| Table 5 | Voltage configurations                         | 19 |
| Table 6 | Liebert PSI XR specifications                  | 21 |
| Table 7 | Battery cabinet specifications                 | 22 |
| Table 8 | Liebert PSI XR battery run times               | 23 |
| Table 9 | Troubleshooting—problems, causes and solutions | 24 |

### **IMPORTANT SAFETY INSTRUCTIONS**

# SAVE THESE INSTRUCTIONS

This manual contains important instructions that should be followed during installation and maintenance of the UPS.

- Intended for installation in a temperature-controlled, indoor area free of conductive contaminants.
- Maximum ambient temperature 104°F (40°C).

Read this manual thoroughly before attempting to install or operate this UPS.

The equipment can be installed and operated by individuals without previous training.

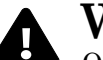

# WARNING

Operate the UPS only from a properly grounded (earthed) 110-127 VAC, 50Hz or 60Hz AC supply.

Some components are live, even when AC power is disconnected. For service, contact a properly trained and qualified technician. Do not remove the cover; the UPS has no user-serviceable parts inside except the internal battery pack.

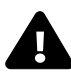

# WARNING

Although the UPS has been designed and manufactured to ensure personal safety, improper use can result in electrical shock or fire. To ensure safety, observe the following rules:

- Turn Off and unplug the UPS before cleaning it. Clean the UPS with a dry cloth. Do not use liquid or aerosol cleaners.
- Do not install or operate the UPS in or near water.
- Never block or insert any objects into the ventilation holes or other openings of the UPS. Keep all vents free of dust accumulation that could restrict air flow.
- Do not place UPS power cord anywhere it might be damaged.

#### **Battery Handling Precautions**

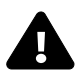

# WARNING

Batteries should be replaced only by properly trained and qualified personnel knowledgeable of batteries and required precautions.

A battery can present a risk of electrical shock and high short-circuit current. The following precautions must be observed when working on batteries:

- · Remove watches, rings and other metal objects.
- · Use tools with insulated handles.
- Do not dispose battery or batteries in a fire. The battery may explode.
- Do not open or mutilate the battery or batteries. Released electrolyte is toxic. It may cause injury to the skin and eyes.
- When replacing the battery, use the same type of battery as is listed in **Tables 6** and **7**.
- Handle, transport and recycle batteries in accordance with local regulations.

**ELECTROMAGNETIC COMPATIBILITY**—The Liebert PSI XR complies with part 15 of the FCC Rules. Operation is subject to the following two conditions:

- This device may not cause harmful interference, and
- This device must accept any interference received, including interference that may cause undesired operation.

This equipment uses, generates and can radiate radio frequency energy and, if not installed and used in accordance with the instructions, may cause harmful interference with radio communications. However, there is no guarantee that interference will not occur in a particular installation. If this equipment does cause harmful interference to radio or television reception, the user is encouraged to try to correct the interference by one or more of the following measures:

- Reorient or relocate the receiving antenna.
- Increase the separation between the UPS and the receiver.
- Connect the UPS to an outlet on a circuit different from the one the receiver is connected to.

The Liebert PSI XR is not intended for use with life support or other designated critical devices. Maximum load must not exceed that shown on the rating label.

# NOTICE

The input receptacle must be within 10 feet (3 meters) of the UPS.

Your UPS provides conditioned power to connected equipment. Maximum load must not exceed that shown on UPS rating label. If uncertain, consult your local dealer, Emerson representative or Emerson Network Power Liebert Applications.

Placing magnetic storage media on top of the UPS may result in data corruption.

# NOTICE

Do not connect equipment that could overload the UPS or demand half-wave rectification from the UPS, such as electric drills, vacuum cleaners, laserjet printers and hair dryers.

## **GLOSSARY OF SYMBOLS**

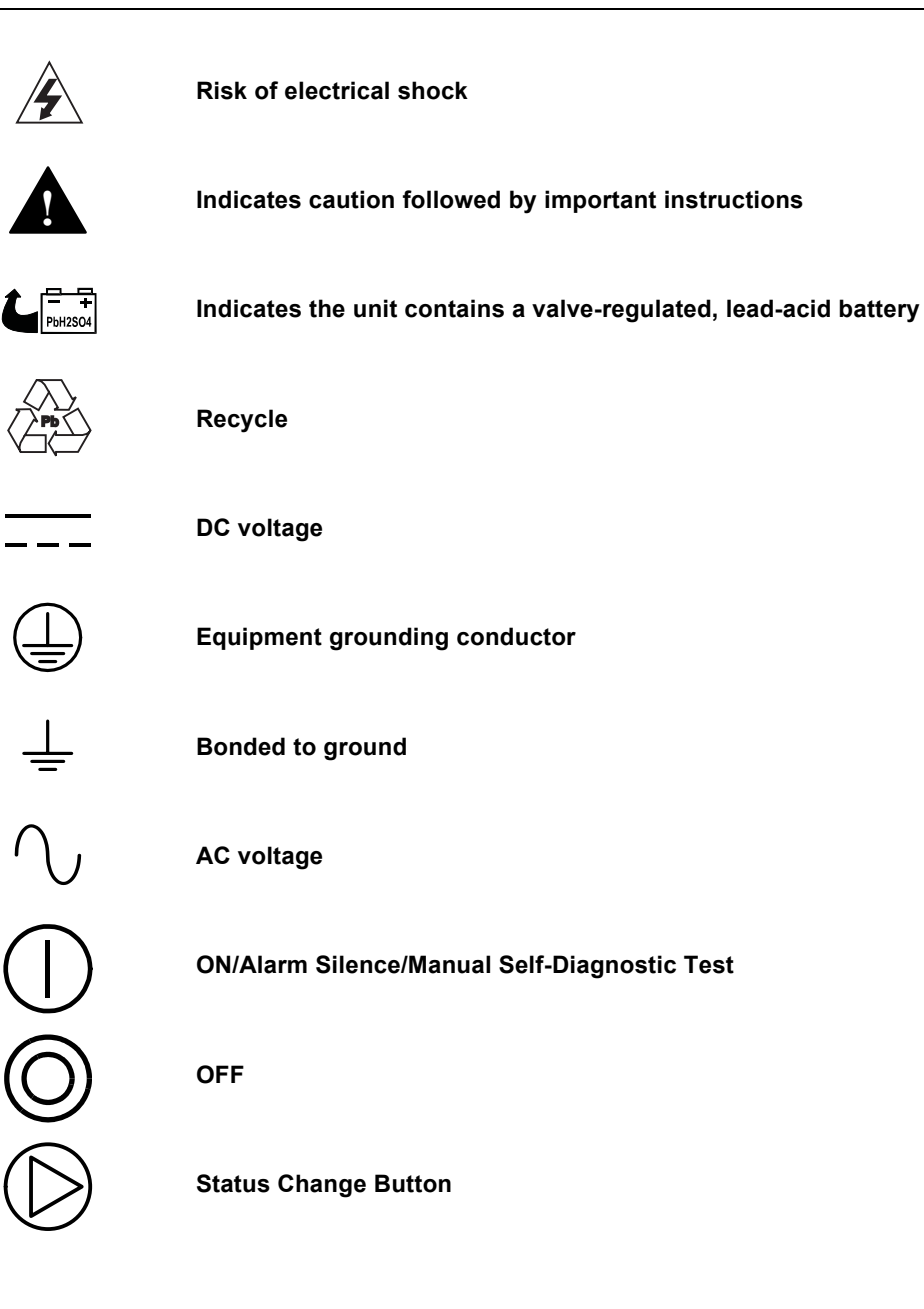

#### 1.0 INTRODUCTION

The Liebert PSI<sup>™</sup> XR is a 2U, line-interactive UPS that may be installed in a rack or used as a tower UPS.

Status indicators on the front of the Liebert PSI XR display load level, battery level, buck/boost, sitewiring fault and battery status. Controls include a combination ON/ Alarm Silence/Manual Self-Diagnostic button, an Off button and a Display Status Change button.

The Liebert PSI XR has USB, DB-9 (RS232/contact closure) and SNMP interface ports. The DB-9 and USB ports provide detailed operating information including voltages, currents, and alarm status to the host system when used in conjunction with Liebert MultiLink<sup>TM</sup></sup> shutdown software.

> Liebert PSI XR tower configuration

#### Figure 1 Front view of UPS, rack mount

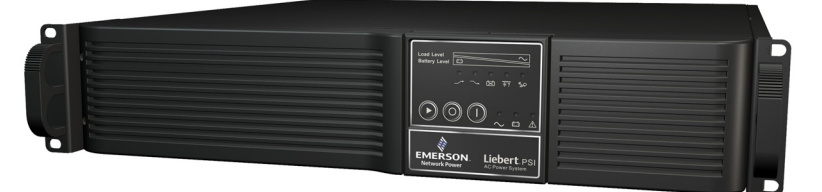

Liebert PSI XR rack-mount configuration Display rotates for use as tower

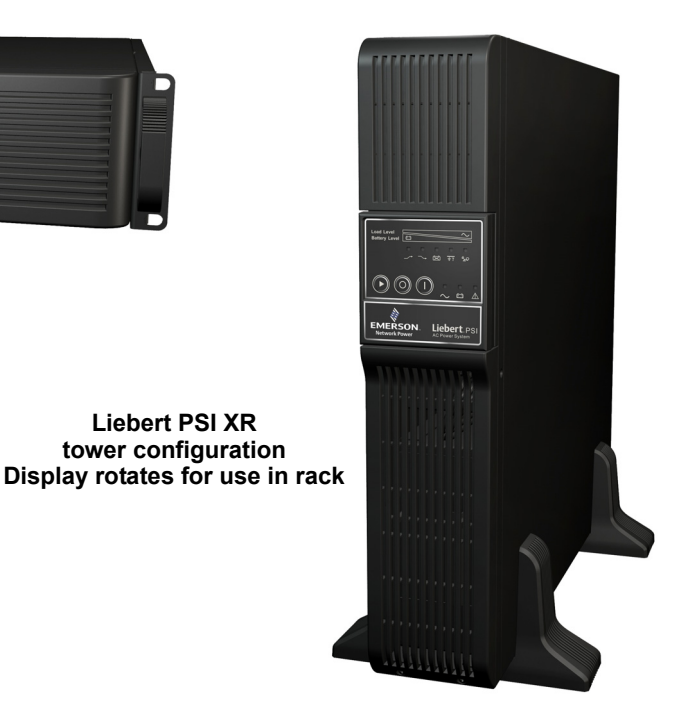

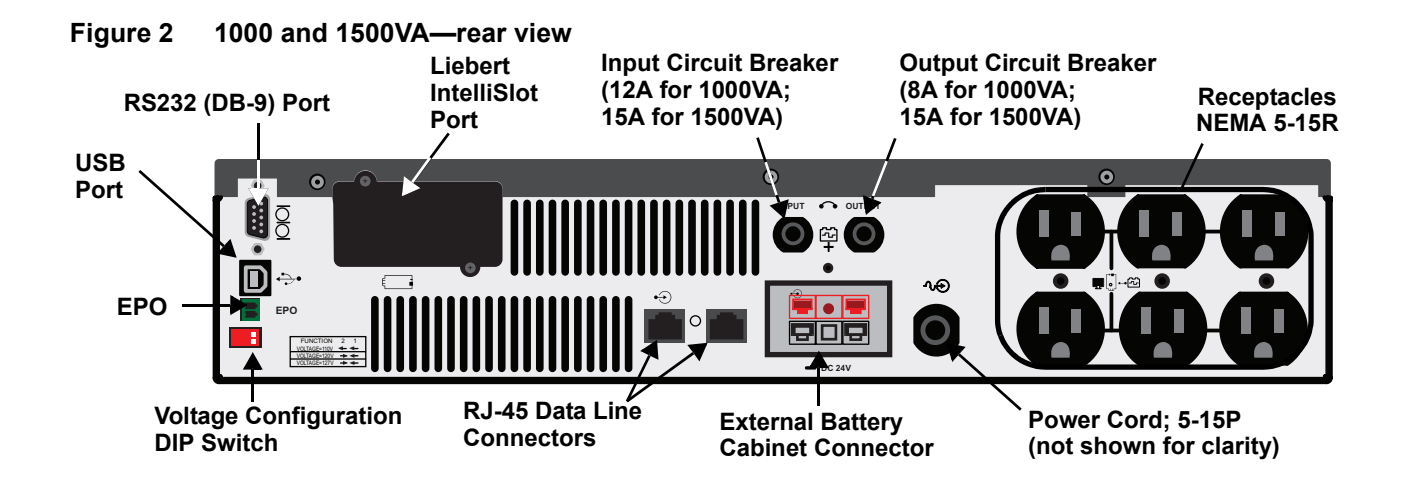

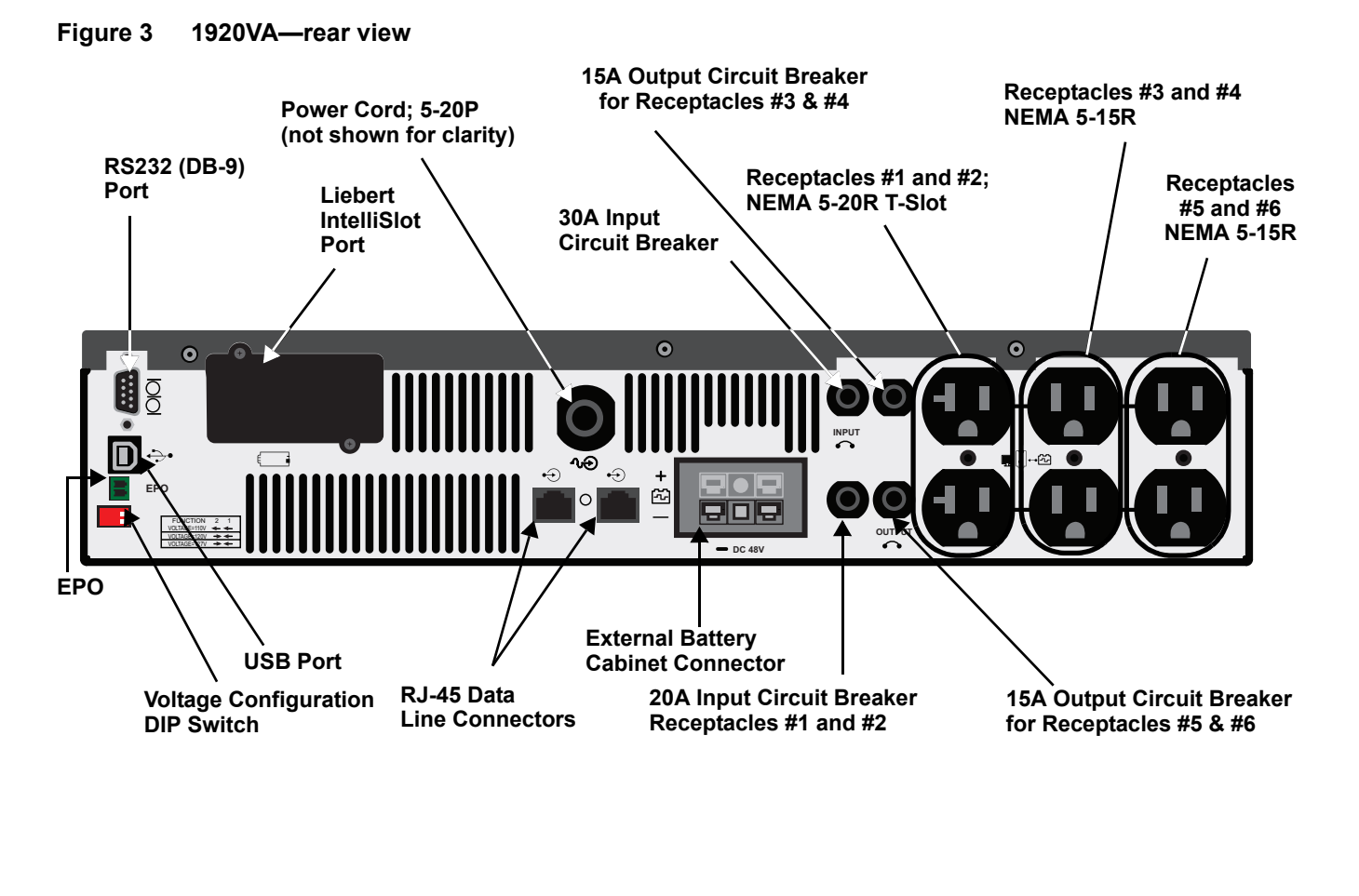

Figure 4 3000VA—rear view

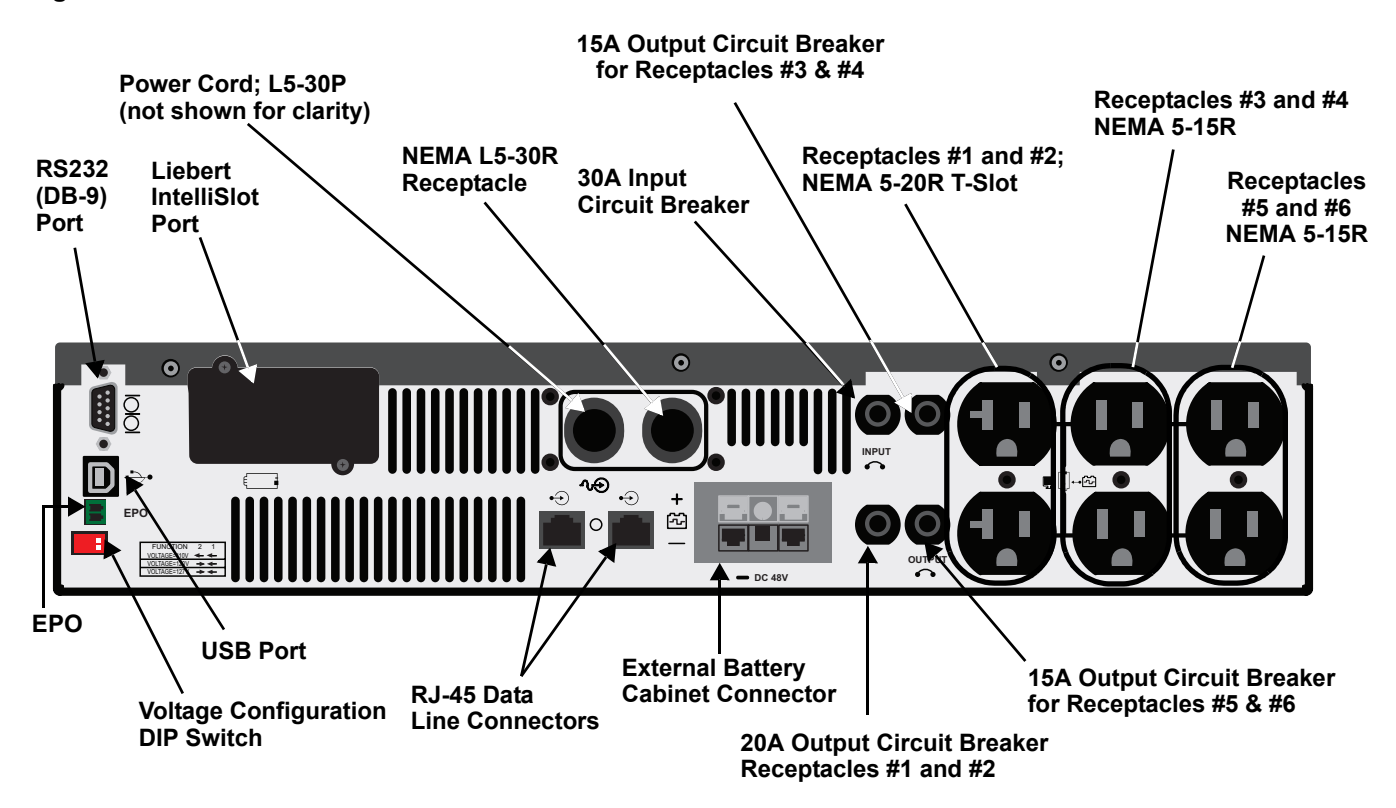

## 2.0 WHAT'S INCLUDED

The Liebert PSI XR is shipped with the following items:

- Multi-Language User Manual on CD
- · Liebert MultiLink Shutdown Software and User Manual on CD
- DB-9 Serial Cable
- USB Cable
- Tower Stand
- Rack-Mount Handles
- Battery-UPS Tab
- Mounting Hardware
- Fixed Mounting Rails
- EPO Connector

#### Figure 5 Accessories

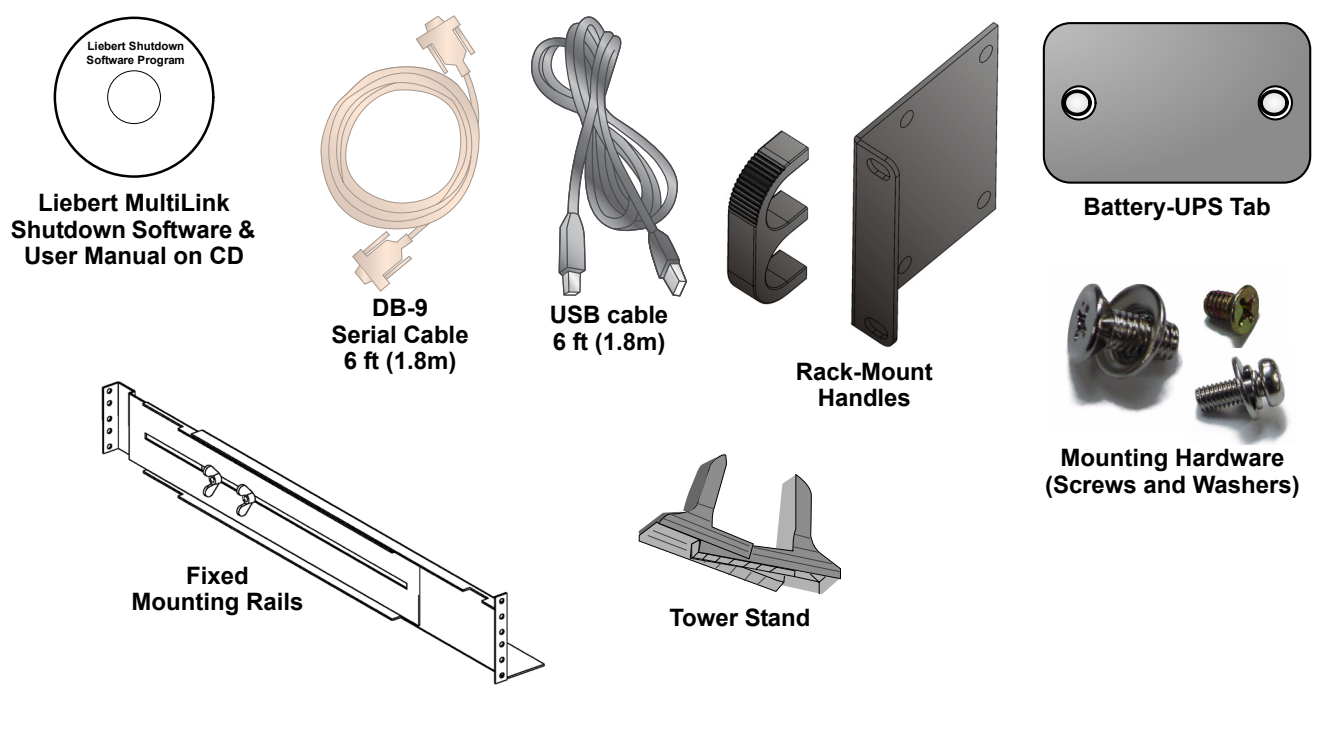

## 3.0 INSTALLATION

## 3.1 Preparation

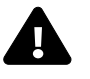

CAUTION

The UPS and battery cabinets are heavy (see **Table 6** and **Table 7**). Take proper precautions when lifting or moving either the UPS or battery cabinets.

The Liebert PSI XR may be installed in either a tower or rack configuration. Determine the method that suits the application and proceed.

Decide where to install the Liebert PSI XR. The UPS must be installed indoors in a controlled environment. Place it in an area with unrestricted airflow around the unit, away from water, flammable liquids, gases, corrosives and conductive contaminants (see **Figure 6**).

Maintain a minimum clearance of 12 inches (305mm) in the front and rear of the UPS. Maintain an ambient temperature range of 32°F to 104°F (0°C to 40°C).

#### Figure 6 Placing the Liebert PSI XR

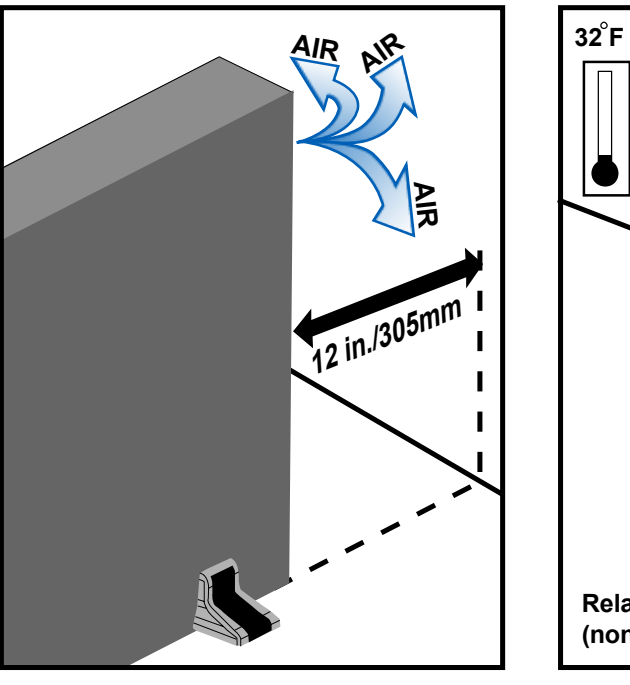

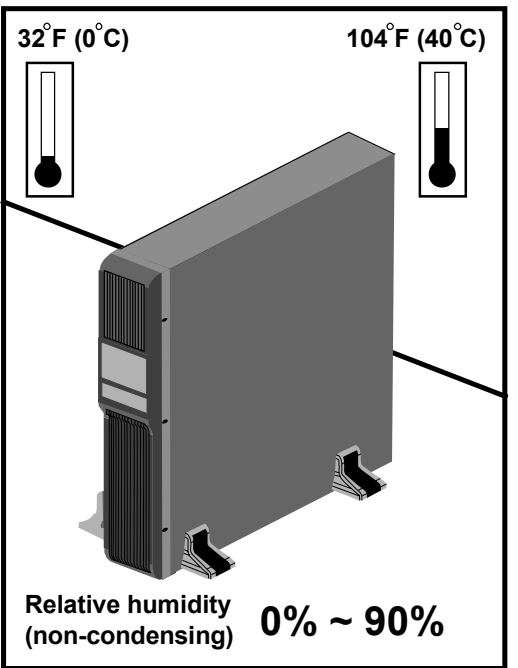

## 3.2 Tower UPS Installation

See Figure 7 when using the Liebert PSI XR in a tower configuration.

#### Figure 7 Tower configuration—attach Tower Stand

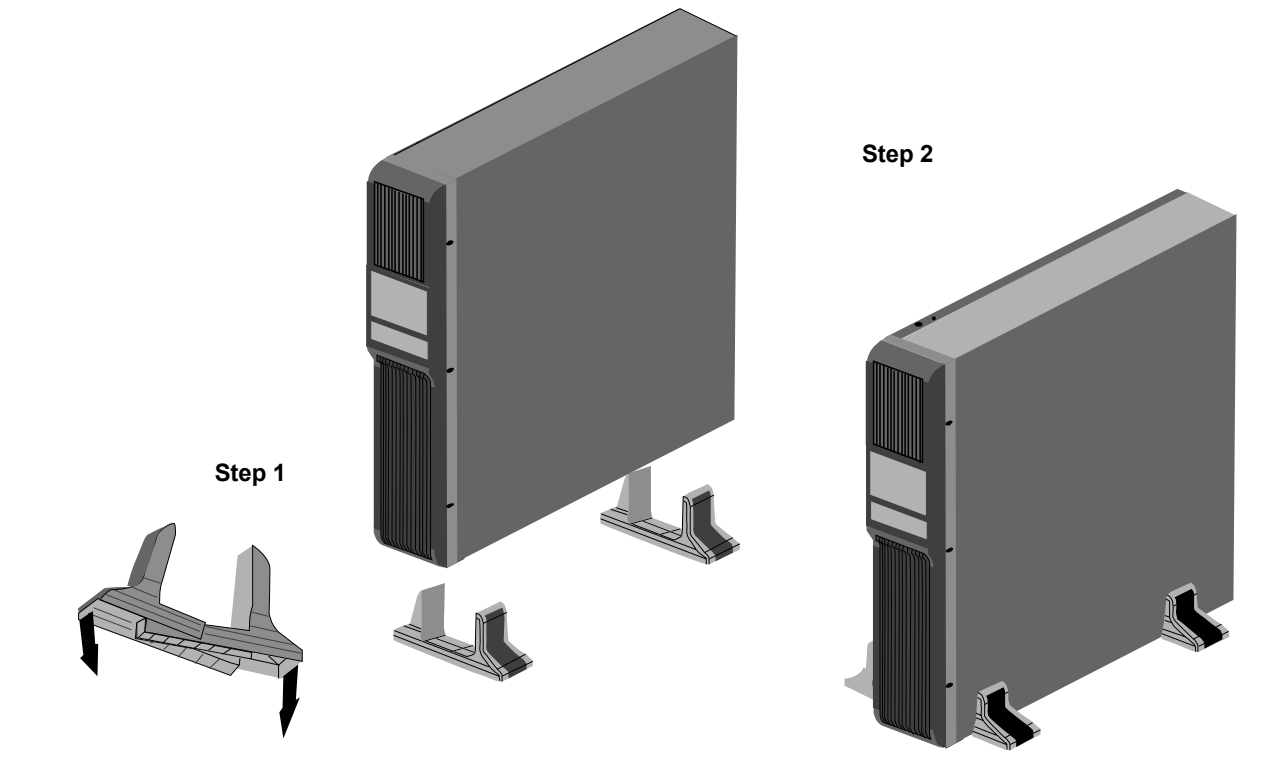

#### 3.3 **Rack-Mount UPS Conversion and Installation**

See Figure 8 when installing the Liebert PSI XR in a rack. External battery cabinets are installed in same manner.

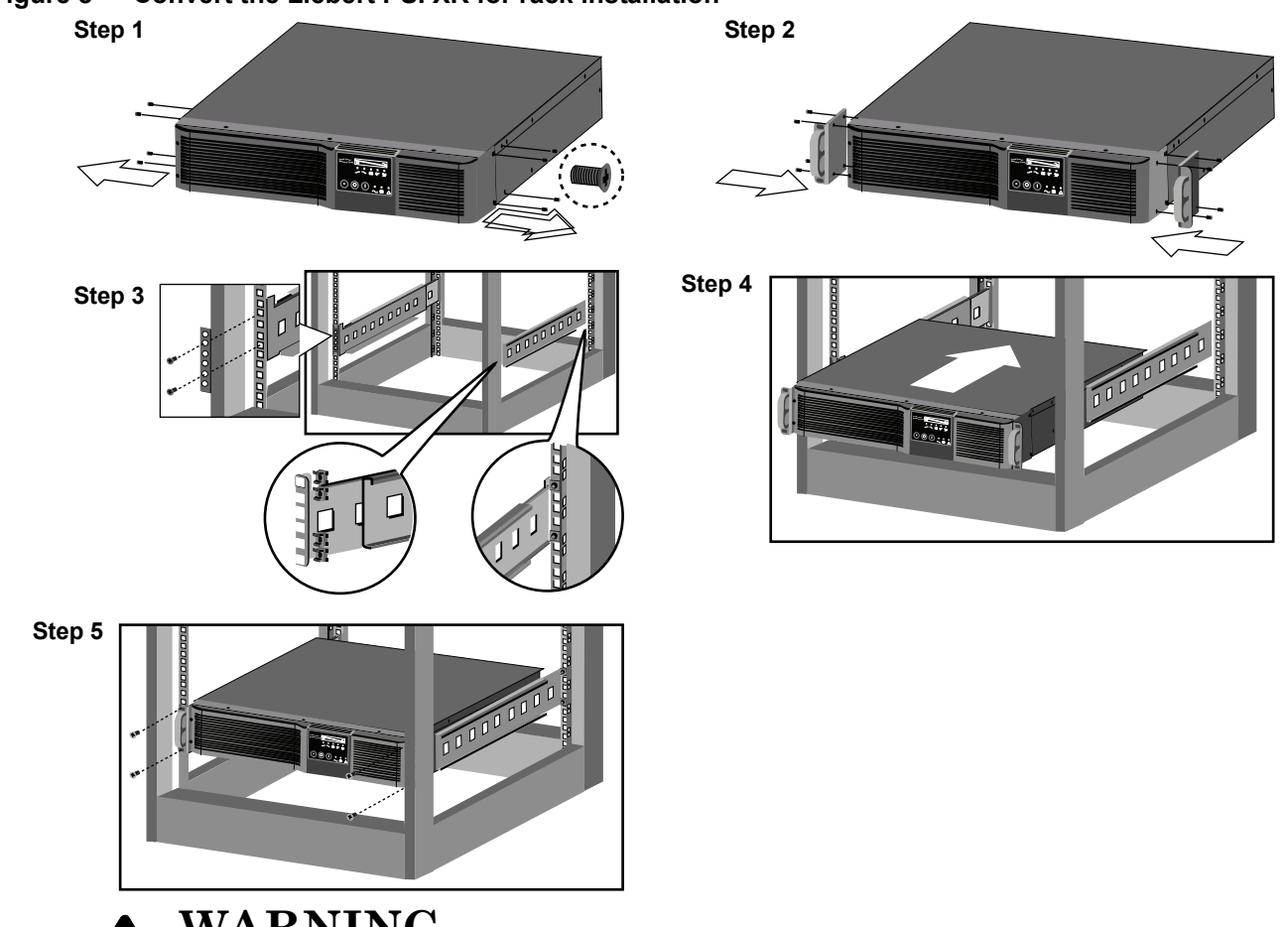

#### Figure 8 Convert the Liebert PSI XR for rack installation

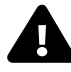

# WARNING

Placing heavy equipment near the top of a rack may increase the risk of tipping. Place the UPS, and battery cabinet if one is being used, in the bottom of the rack.

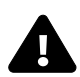

# CAUTION

Lifting equipment into rack may be a two-person job, depending on weight of equipment.

# NOTICE

When rack-mounted, the UPS must be supported by a shelf, slide rails, brackets or fixed rails on each side. The rack-mount handles WILL NOT support the weight of the UPS. They are used to move the UPS into and out of the rack.

### 3.4 Orient Display for Installation

The Liebert PSI XR features a rotating display that may be oriented for either tower or rack installations.

To set the display for your installation, pull out on the display and rotate it until it is oriented correctly, then press it into the UPS until it is seated.

#### Figure 9 Adjusting the UPS display

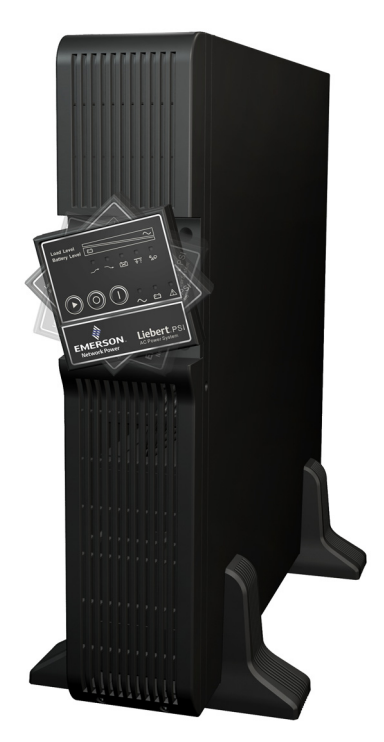

#### 3.5 Connect Input Power and Load

Connect input power to the UPS, then plug the equipment into the outlets on the rear of the UPS. These UPS outlets provide battery backup and surge protection to the equipment when utility power fails, spikes or sags (see **Figure 10**).

#### Figure 10 Connect input power and load

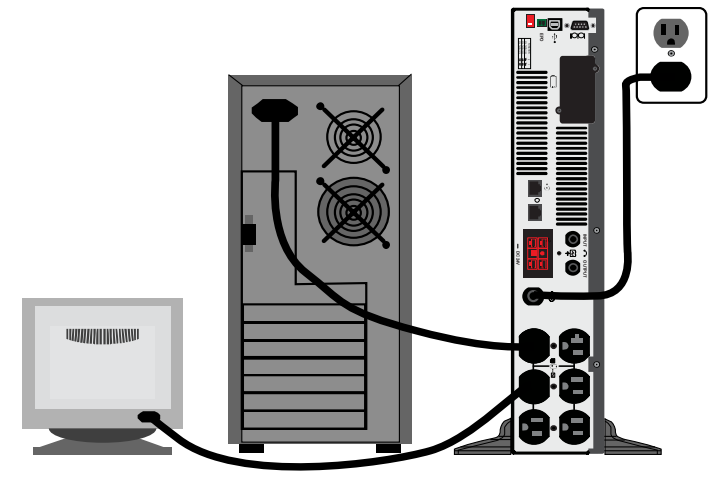

#### 3.6 Connect Network Surge protection

Connect a 10 base-T/100 network cable to the RJ-45 network surge protection IN jack on the rear of the UPS. Connect from the OUT jack with network cabling to network equipment (see **Figure 11**).

Figure 11 Connect network surge protection

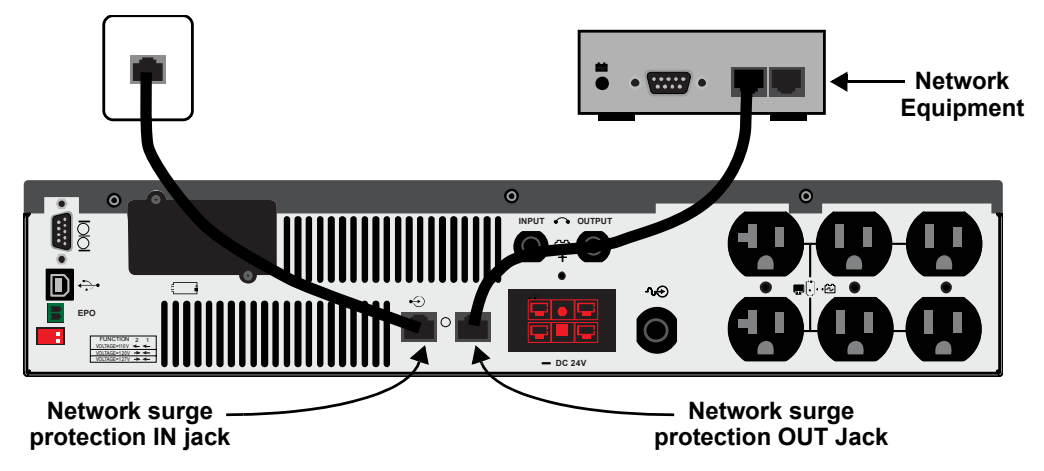

### 3.7 Connect Computer Interface Port

Determine what type of communication connection to use to manage the UPS. The Liebert PSI XR can be monitored with any of these communication methods:

- serial
- contact closure
- USB
- SNMP

Connect the appropriate, factory-supplied cable to the interface port on the rear of the UPS and to the computer interface port. See the Liebert MultiLink shutdown software user manual on the included CD-ROM for details and installation information. Also refer to **6.4 - UPS Communications**.

#### Figure 12 Connect computer interface port

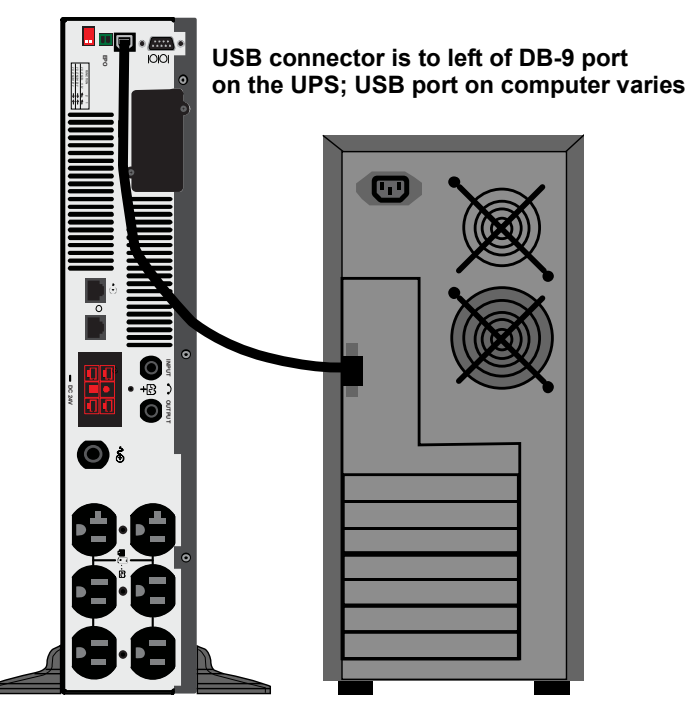

#### 3.8 **EPO Switch**

The Liebert PSI XR is equipped with an Emergency Power Off (EPO) switch. The user must supply a means of interfacing with the EPO circuit to allow disconnecting the UPS input feeder breaker to interrupt all sources of power to the UPS and connected equipment to comply with national and local wiring codes and regulations.

#### Figure 13 EPO connection for normally open operation

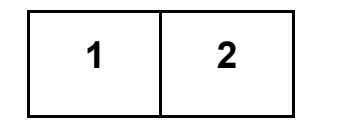

1 = EPO+2 = Ground Short Pin 1 and Pin 2 to enable the EPO function

#### 3.9 **External Battery Cabinet Installation**

Optional Liebert external battery cabinets may be connected to the UPS to provide additional battery run time. External battery cabinets are designed to be placed all on one side of the UPS or stacked beneath the UPS. The batteries have a maximum run time of three hours at full load.

- 1. Install the external battery cabinet in tower- or rack-configuration (see Figure 14 or 3.3 Rack-Mount UPS Conversion and Installation).
- 2. Connect the external battery cabinet cable to the rear of the external battery cabinet, then to the rear of the UPS (see Figure 15).

#### Figure 14 Install the external battery cabinet in tower installation

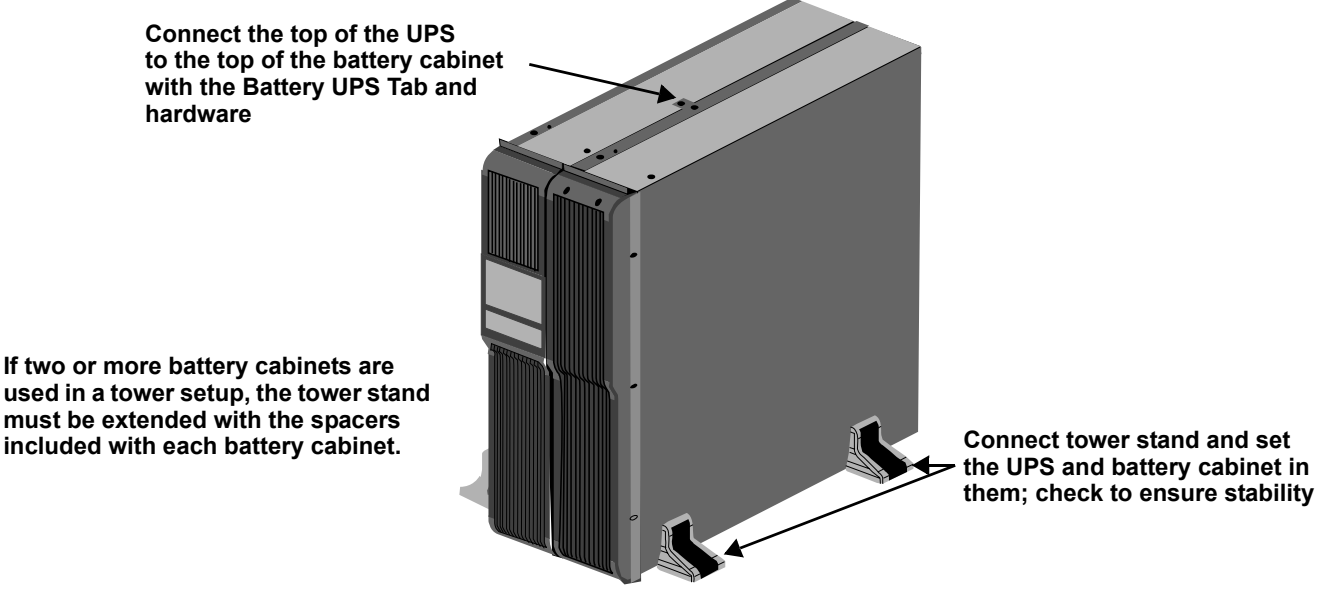

# NOTICE

External battery cabinet power connectors are color-coded as noted in **Table 1**. Do not try to install external battery cabinets with connectors that are a different color from the battery connector on the UPS.

| Table 1 Bat | tery cabinet | connector | r color | key |
|-------------|--------------|-----------|---------|-----|
|-------------|--------------|-----------|---------|-----|

| UPS Model                          | Nominal System Voltage (connector color) | External Battery Cabine Model |  |  |
|------------------------------------|------------------------------------------|-------------------------------|--|--|
| PS1000RT3-120XR<br>PS1000RT3120XRW | 24VDC (Red)                              | PSRT3-24VBXR                  |  |  |
| PS1500RT3-120XR<br>PS1500RT3120XRW |                                          | FORIO-24VDAR                  |  |  |
| PS2200RT3-120XR<br>PS2200RT3120XRW |                                          |                               |  |  |
| PS3000RT3-120XR<br>PS3000RT3120XRW | 40VDC (Glay)                             | F SK 13-40VDAR                |  |  |

Figure 15 Connect battery cabinets to UPS

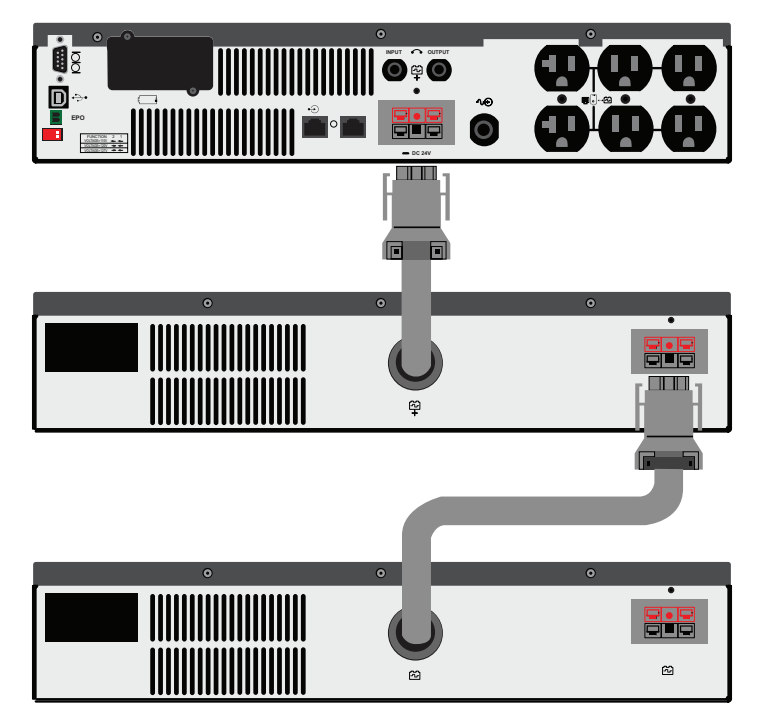

See Table 8 for approximate battery run times.

## 4.0 CONTROLS AND INDICATORS

Buttons on the front panel display control the Liebert PSI XR. Eight LEDs indicate the UPS's status. Refer to Figure 16 and Table 2.

#### Figure 16 Display and status indicators

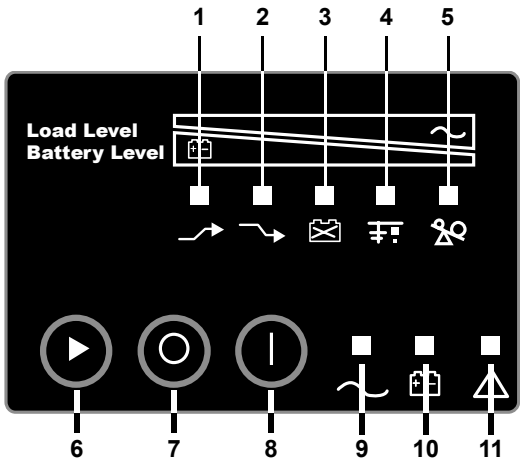

Table 2Display and status indicators function, legend

| Item   | Name Status Indicators |                             | Description                                                                        |
|--------|------------------------|-----------------------------|------------------------------------------------------------------------------------|
| 1      | LED 1 AVR Boost        |                             | UPS Operation in AVR Boost Mode                                                    |
| 2      | LED 2 AVR Buck         |                             | UPS Operation in AVR Buck Mode                                                     |
| 3      | LED 3                  | Battery Condition           | Battery Fault/Weak                                                                 |
| 4      | LED 4                  | Grounding/Site Wiring Fault | UPS Grounding/Site Wiring Fault                                                    |
| 5      | LED 5 Overload         |                             | UPS Overload                                                                       |
| 1 to 5 | Load/Battery Level     |                             | Indicate Load/Battery Level                                                        |
| 6      | Status Change Button   |                             | Switches Display from Load Level Indicators<br>to Battery Level Indicators         |
| 7      | OFF Button             |                             | UPS Off                                                                            |
| 8      | ON Button              |                             | Turn on UPS, Manual Self-Diagnostic (Normal Mode),<br>Silence Alarm (Battery Mode) |
| 9      | LED 9 Normal Mode      |                             | UPS Operation in Normal Mode                                                       |
| 10     | LED 10 Battery Mode    |                             | UPS Operation in Battery Mode                                                      |
| 11     | LED 11 UPS Fault       |                             | UPS Fault                                                                          |

#### 4.1 Control Buttons

#### 4.1.1 On/Alarm Silence/Manual Self-Diagnostic Test

This button controls output power to connected load(s). It has three functions:

- On
- Alarm Silence
- Manual Self-Diagnostic Test

**ON**—Start the UPS by pressing this button for more than 3 seconds, then releasing the button (an alarm will sound briefly). If the ON button is pressed and utility is outside input parameters, the UPS will start on battery (dark start).

Alarm Silence—Silence a battery mode audible alarm by pressing this button for longer than one second, then releasing it.

**Manual Self-Diagnostic Test**—To initiate a Manual Self-Diagnostic, press this button for at least three (3) seconds while operating from utility power. UPS will switch to Battery Mode to detect battery voltage and whether the UPS is operating normally.

**If LED indicates the battery is weak:** Allow the UPS to recharge the batteries for 8 hours. Retest the battery after recharge.

If LED still indicate battery weak after the battery has been retested, contact your local dealer, Emerson representative or Liebert Applications.

**If LED indicates a Battery Fault:** Contact your local dealer, Emerson representative or Liebert Applications.

**If LED indicates UPS Fault:** Remove the load, retest the self diagnostic test, if LED indicated UPS Fault, Contact your local dealer, Emerson representative or Liebert Applications.

NOTE

Refer to Figure 16 and Table 2 for details about the LEDs' meaning.

#### 4.1.2 Off Button

When the UPS is operating in either Normal Mode or Battery Mode, pressing the Off button for more than three seconds will shut down the UPS.

#### 4.2 Status Indicators

#### 4.2.1 Status Change Button

The Status Change Button determines the information displayed by the five LEDs on the front panel. The default information shown by the LEDs is the load level on the UPS. Pressing the Status Change Button while the UPS is On prompts the LED display to show battery capacity for 5 seconds. This function assists in assessing the meaning of status indicators as described in **4.2.4** - **UPS Status Indicators**. See **Figure 16** and **Table 2** for the Status Change Button's location.

#### 4.2.2 Load Level Indicator

The five LEDs at the top of the front panel illuminate with a steady glow to indicate the load level on the output of the UPS. The LEDs show the load level as a range,  $\pm$  5%. The LEDs' load level meanings and colors are:

| LED 1            | LED 2            | LED 3             | LED 4             | LED 5                 |
|------------------|------------------|-------------------|-------------------|-----------------------|
| 10 - 24% — Green | 25 - 49% — Green | 50 - 74% — Yellow | 75 - 99% — Yellow | 100% or greater — Red |

#### 4.2.3 Battery Level Indicator

The five LEDs illuminate with a steady glow to indicate battery capacity. Battery capacity is shown for five seconds after the Status Change Button is pressed. The LEDs show the battery capacity as a range,  $\pm$  5% The LEDs' battery level meanings and colors are:

| LED 1             | LED 2            | LED 3             | LED 4             | LED 5             |
|-------------------|------------------|-------------------|-------------------|-------------------|
| 100 - 76% — Green | 75 - 51% — Green | 50 - 26% — Yellow | 25 - 11% — Yellow | 10% or less — Red |

#### 4.2.4 UPS Status Indicators

LEDs on the display panel illuminate with a steady glow or flash to indicate the UPS's status:

**Normal Mode**—The Normal Mode indicator illuminates (LED 9) with a steady glow when utility power is available and within the input specifications.

**Battery Mode**—The Battery Indicator illuminates (LED 10) with a steady glow when the UPS is operating on battery

**AVR Boost, AVR Buck**—When the UPS is in AVR Boost/Buck Mode, the LED display will indicate the relative load level on the output of the UPS and will flash LED 1 (boost) or LED 2 (buck) to indicate the mode.

**Weak Battery**—When the UPS battery voltage is low, the LED display will indicate the relative load level on the output of the UPS and LED 3 will flash as a warning.

**Site-Wiring Fault**—In case of a site-wiring fault, the LED display will indicate the relative load level on the output of the UPS and LED 4 will flash as a warning.

**Overload**—When UPS operates in overload status, the LED display will indicate the relative load level on the output of the UPS and LED 5 will flash as a warning.

| Status                             | LED 1            | LED 2            | LED 3             | LED 4             | LED 5          | LED 9           | LED 10           | LED 11        |
|------------------------------------|------------------|------------------|-------------------|-------------------|----------------|-----------------|------------------|---------------|
| Normal Mode                        |                  |                  |                   |                   |                | Green<br>Steady |                  |               |
| AVR Boost                          | Green<br>Flashes |                  |                   |                   |                | Green<br>Steady |                  |               |
| AVR Buck                           |                  | Green<br>Flashes |                   |                   |                | Green<br>Steady |                  |               |
| Battery Mode<br>(dark start)       |                  |                  |                   |                   |                |                 | Yellow<br>Steady |               |
| Weak Battery                       |                  |                  | Yellow<br>Flashes |                   |                |                 |                  |               |
| Site-Wiring Fault                  |                  |                  |                   | Yellow<br>Flashes |                |                 |                  |               |
| Overload                           |                  |                  |                   |                   | Red<br>Flashes |                 |                  |               |
| Battery Fault<br>Shutdown          |                  |                  | Yellow<br>Steady  |                   |                |                 |                  | Red<br>Steady |
| Overload<br>Shutdown               |                  |                  |                   |                   | Red<br>Steady  |                 |                  | Red<br>Steady |
| UPS Output<br>Abnormal<br>Shutdown |                  |                  |                   |                   |                |                 | Yellow<br>Steady | Red<br>Steady |

 Table 3
 Status indicators—color, illumination mode

### 5.0 **OPERATIONAL MODES**

#### 5.1 Normal Mode

When the UPS is in Normal Mode, the Normal Mode Indicator illuminates green.

#### 5.2 Buck/Boost Mode

The Automatic Voltage Regulator (AVR) circuitry compensates for fluctuations in utility power, such as voltage surges and sags. When the Liebert PSI XR detects an abnormality, it raises the undervoltage (boost) or lowers the overvoltage (buck) as needed. The AVR operates automatically and maintains the output voltage to the connected equipment, without utilizing the batteries.

LED 1 flashes green and LED 9 illuminates steady green when the UPS is in Boost Mode. LED 2 flashes green and LED 9 illuminates steady green when the UPS is in Buck Mode (see **9.0 - Trouble-shooting** for details).

#### 5.3 Battery Mode

The UPS switches to Battery Mode in the event of an extreme input voltage/frequency condition or utility failure.

When the UPS is in Battery Mode, the Battery Indicator illuminates amber and an alarm sounds at two-second intervals. As capacity decreases, fewer indicators remain illuminated.

When a Low Battery condition occurs, the Battery Indicator flashes amber and an alarm sounds at one-second intervals. Refer to **Table 8** for approximate battery run times.

#### 5.4 Battery Recharge Operation

Once utility power is restored, the UPS resumes normal operation and the Battery Charger begins recharging the batteries.

### 6.0 COMMUNICATION

#### 6.1 DB-9 Connector

The UPS has a DB-9 (9 pin female) connector on the rear to allow UPS status communications with a computer running Liebert MultiLink shutdown software. The connection provides serial communication, On Battery and Low Battery signals. Liebert MultiLink software and a 6 ft. (1.8m) DB-9 serial cable are shipped with the UPS.

When power is interrupted and battery power is low, Liebert MultiLink software can signal the host computer to gracefully shut down the operating system.

| DB-9 Pin | Assignment Description                                         |
|----------|----------------------------------------------------------------|
| 1        | Low Battery (open collector)                                   |
| 2        | UPS TxD                                                        |
| 3        | UPS RxD                                                        |
| 4        | Remote Shutdown (5-12V); on-battery operation                  |
| 5        | Common                                                         |
| 6        | Output Off, (short to Pin 5, non-latching); any mode operation |
| 7        | Low Battery (open emitter)                                     |
| 8        | Utility Fail (open emitter)                                    |
| 9        | Utility Fail (open collector)                                  |

Table 4DB-9 pin assignment

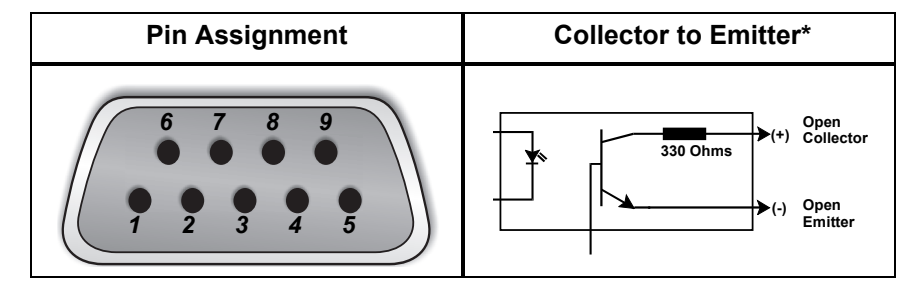

#### 6.2 Remote Shutdown Via the DB-9 Connector

The Liebert PSI XR can be shut down remotely by shorting Pins 5 and 6 or via Pins 4 and 5 of the DB-9 connector.

#### 6.2.1 Any Mode Shutdown Via Pins 5 & 6

When Pin 6 is shorted to Pin 5, the UPS output is shut Off no matter what mode the UPS is operating. The UPS cannot be started as long as the pins are shorted. When the short is removed, the UPS output can be enabled by pressing the ON/Alarm Silence/Manual Self-Diagnostic button.

#### 6.2.2 Battery Mode Shutdown Via Pins 4 & 5

While the UPS is operating on battery, a 5-12VDC signal for 2 seconds or longer is required to signal a shutdown. Signals for less than 2 seconds are ignored.

After Pin 4 receives the shutdown signal, a 2-minute shutdown timer begins a countdown. The shutdown timer cannot be stopped: If utility power returns during the 2-minute countdown, the shutdown timer continues until the end of 2 minutes and the UPS turns Off. The UPS will restart 10 seconds after utility power returns.

#### 6.3 RJ-45 Data Line Protection Connectors

Data line (in and out) connectors on the rear of the UPS provide transient voltage surge suppression (TVSS) for network devices.

#### 6.4 UPS Communications

The Liebert PSI XR is equipped with a Liebert IntelliSlot<sup>®</sup> port to provide advanced communication and monitoring options.

Liebert MultiLink software continually monitors the UPS and can shut down your computer or server via USB and RS-232 in the event of an extended power failure.

The Liebert IS-WEBRT3 provides SNMP and Web-based monitoring and control of the UPS across the network.

#### ) NOTE

The USB, SNMP and contact closure communications operate in parallel. Using the Liebert IS-WEBRT3 disables the serial communications of the DB-9.

#### 6.5 UPS Inverter/Transfer Voltage Configurations

A two-pin DIP switch on the rear of the PSI XR permits setting the UPS to operate at nominal voltages of 110V, 120V or 127V. This feature will change the high and low points at which the UPS switches to battery power. It also changes the UPS' output voltage when the UPS is operating in battery mode. The factory default setting is 120 VAC.

#### Figure 17 DIP switch settings for 120V system

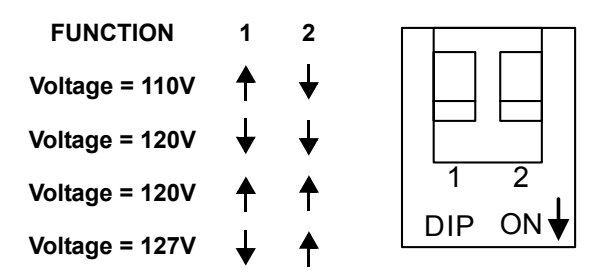

| Table 5 | Voltage configurations |  |
|---------|------------------------|--|
|---------|------------------------|--|

| Setting | Input Voltage Range | Output Voltage (Battery Mode) |
|---------|---------------------|-------------------------------|
| 110     | 83~138              | 110VAC                        |
| 120     | 90~150              | 120VAC                        |
| 127     | 96~159              | 127VAC                        |

### 7.0 BATTERY MAINTENANCE

#### 7.1 Battery Charging, Storage

The batteries are valve-regulated, nonspillable, lead acid and must be kept charged to retain their design life. The Liebert PSI XR continuously charges the batteries when connected to the utility supply, even while the UPS is switched Off.

If the Liebert PSI XR will be stored for an extended period, Liebert recommends connecting the UPS to input power for at least 8 hours every four to six months to keep the batteries charged.

#### 7.2 Internal Battery Replacement Procedure

# NOTICE

This UPS is equipped with internal batteries that the user can replace without shutting down the UPS or connected loads (hot swappable). Caution must be exercised when replacing the batteries because the load is unprotected from power fluctuations and power failures.

To replace the batteries:

- 1. Remove the two screws on the left side of the front bezel.
- 2. Pull the front bezel off the UPS.
- 3. Remove the screw on the battery connectors holder.
- 4. Remove the two screws on the battery bracket.
- 5. Disconnect the two slotted, red/gray and black battery connectors.
- 6. Grasp the battery pack assembly by the handle and pull it out of the front of the UPS.
- 7. Unpack the new battery assembly, taking care not to destroy the packing.
- 8. Compare the new and old battery assemblies to make sure they are the same. If so, proceed with replacement. If they are different, STOP and contact your local dealer, Emerson representative or Liebert Applications.
- 9. Slide the new battery pack into the UPS.
- 10. Reattach the battery bracket with the two screws.
- 11. Reconnect the slotted, red/gray and black battery connectors.
- 12. Reinsert the screw on the battery connectors holder.
- 13. Reattach the front bezel.

#### Figure 18 Battery replacement

#### Step 1

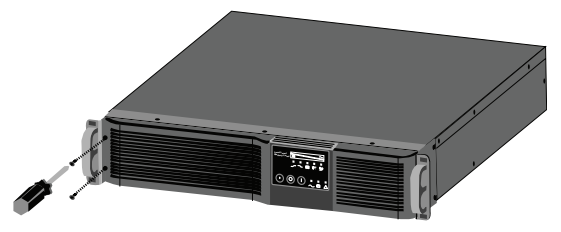

Step 3

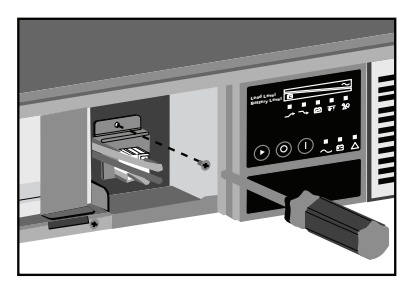

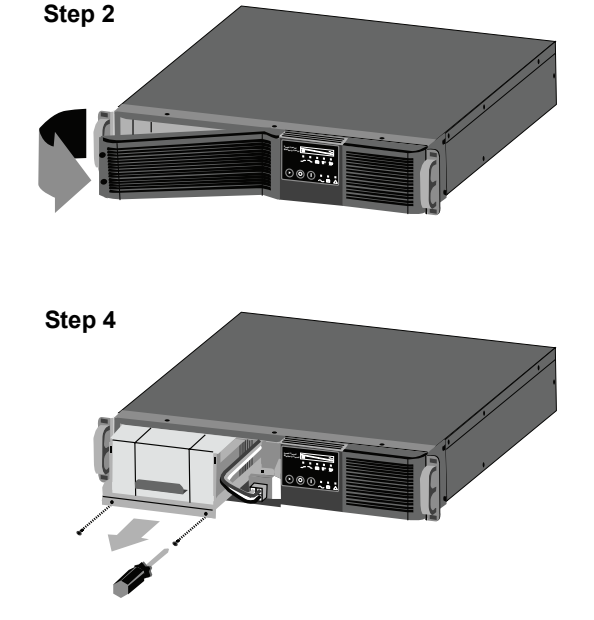

## 8.0 SPECIFICATIONS

| Model Number                               | PS1000RT3-120XR<br>PS1000RT3120XRW                                         | PS1500RT3-120XR<br>PS1500RT3120XRW      | PS2200RT3-120XR<br>PS2200RT3120XRW                          | PS3000RT3-120XR<br>PS3000RT3120XRW                                             |
|--------------------------------------------|----------------------------------------------------------------------------|-----------------------------------------|-------------------------------------------------------------|--------------------------------------------------------------------------------|
| Power Rating, VA/W                         | 1000VA/900W                                                                | 1500VA/1350W                            | 1920VA/1920W <sup>*</sup>                                   | 3000VA/2700W                                                                   |
| Dimensions, W x D x H, in (mr              | n)                                                                         |                                         |                                                             |                                                                                |
| Unit                                       | 17.3 x 19.3 x 3.5<br>(440 x 490.5 x 88)                                    | 17.3 x 19.3 x 3.5<br>(440 x 490.5 x 88) | 17.3 x 27.6 x 3.5<br>(440 x 700.5 x 88)                     | 17.3 x 27.6 x 3.5<br>(440 x 700.5 x 88)                                        |
| Shipping                                   | 22 x 24.1 x 9<br>(560 x 612 x 228)                                         | 22 x 24.1 x 9<br>(560 x 612 x 228)      | 22 x 34.8 x 9.0<br>(560 x 884 x 228)                        | 22.0 x 34.8 x 9<br>(560 x 884 x 228)                                           |
| Weight, Ib (kg)                            |                                                                            |                                         |                                                             |                                                                                |
| Unit                                       | 56 (25)                                                                    | 62 (28)                                 | 92 (42)                                                     | 105 (48)                                                                       |
| Shipping                                   | 64 (29)                                                                    | 70 (32)                                 | 101 (46)                                                    | 115 (52)                                                                       |
| Input AC Parameters                        | ·                                                                          |                                         |                                                             |                                                                                |
| Surge Protection                           | 570J                                                                       |                                         |                                                             |                                                                                |
| Voltage Range<br>Without Battery Operation | 83 to 159 VAC (configurable)                                               |                                         |                                                             |                                                                                |
| Frequency Range                            |                                                                            | 45~65                                   | Hz, (±0.5Hz)                                                |                                                                                |
| Input Power Cord,<br>10ft (3m) attached    | NEMA 5-15P plug                                                            | NEMA 5-15P plug                         | NEMA 5-20P plug                                             | NEMA L5-30P plug                                                               |
| Output Receptacles                         | (6) NEMA 5-15R                                                             | (6) NEMA 5-15R                          | (4) NEMA 5-15R<br>(2) NEMA 5-20R T-Slot,<br>accepts15A Plug | (4) NEMA 5-15R<br>(2) NEMA 5-20R T-Slot,<br>accepts15A Plug<br>(1) NEMA L5-30R |
| Voltage (Normal Mode)                      |                                                                            | 110/120/127 VAC (configurable)          |                                                             |                                                                                |
| Voltage (Battery Mode)                     |                                                                            | 110/120/127 VAC; ±5%                    | before low-battery warr                                     | ning                                                                           |
| Transfer Time                              |                                                                            | 4-6 r                                   | ns typical                                                  |                                                                                |
| Battery Waveform                           | Sinewave                                                                   |                                         |                                                             |                                                                                |
| Battery Parameters                         |                                                                            |                                         |                                                             |                                                                                |
| Туре                                       |                                                                            | Valve-regulated,                        | nonspillable, lead acid                                     |                                                                                |
| Quantity x Voltage x Ah                    | 4 x 12 x 7.2                                                               | 4 x 12 x 9                              | 8 x 12 x 7.2                                                | 8 x 12 x 9                                                                     |
| Recharge Time                              | 5 hours to 90% of rated capacity, after full discharge into resistive load |                                         |                                                             | resistive load                                                                 |
| Battery Backup Time                        |                                                                            |                                         |                                                             |                                                                                |
| Full Load                                  | 5 minutes                                                                  |                                         |                                                             |                                                                                |
| Half Load                                  | 10 minutes                                                                 |                                         |                                                             |                                                                                |
| Environmental                              | -                                                                          |                                         |                                                             |                                                                                |
| Operating Temperature, °F (°C)             | 32 to 104 (0 to 40)                                                        |                                         |                                                             |                                                                                |
| Storage Temperature, °F (°C)               | 5 to 104 (-15 to 40)                                                       |                                         |                                                             |                                                                                |
| Relative Humidity                          | 0% to 90%, non-condensing                                                  |                                         |                                                             |                                                                                |
| Operating Altitude                         | Up to 3000m (10,000 ft)                                                    |                                         |                                                             |                                                                                |
| Audible Noise                              | <40 dBA, internal fan(s) Off; <45 dBA, internal fan(s) On                  |                                         |                                                             |                                                                                |
| Agency                                     | -                                                                          |                                         |                                                             |                                                                                |
| Safety                                     | UL 1778, c-UL Listed                                                       |                                         |                                                             |                                                                                |
| Emissions                                  | FCC Part 15, Class A                                                       |                                         |                                                             |                                                                                |
| Network Surge                              | UL 497 B                                                                   |                                         |                                                             |                                                                                |
| Transportation                             | ISTA Procedure 1A Certification                                            |                                         |                                                             |                                                                                |

#### Table 6 Liebert PSI XR specifications

\* NEC limits the input current rating of the PS2200RT3-120XR and PS2200RT3120XRW models to 80% of the input plug's rating. Up to 2200VA/1980W is available by contacting a certified electrician to change the input plug to 30A plug. Emerson Network Power assumes no liability for damage caused by miswiring or misapplication of the input plug.

| Model Number                   | PSRT3-24VBXR                                                             | PSRT3-48VBXR                                                             |  |
|--------------------------------|--------------------------------------------------------------------------|--------------------------------------------------------------------------|--|
| Used w/UPS Model               | PS1000RT3-120XR<br>PS1000RT3120XRW<br>PS1500RT3-120XR<br>PS1500RT3120XRW | PS2200RT3-120XR<br>PS2200RT3120XRW<br>PS3000RT3-120XR<br>PS3000RT3120XRW |  |
| Dimensions, W x D x H, in (mm) |                                                                          |                                                                          |  |
| Unit                           | Unit 17.3 x 19.3 x 3.5 (440 x 490.5 x 88)                                |                                                                          |  |
| Shipping                       | 22 x 26.6 x 9 (560 x 675 x 228)                                          |                                                                          |  |
| Weight, Ib (kg)                |                                                                          |                                                                          |  |
| Unit                           | 64 (29)                                                                  |                                                                          |  |
| Shipping                       | 73 (33)                                                                  |                                                                          |  |
| Batteries                      |                                                                          |                                                                          |  |
| Туре                           | Valve-regulated, nonspillable, lead acid                                 |                                                                          |  |
| Quantity x Voltage x Ah        | 8 x 12 x 7.2 8 x 12 x 7.2                                                |                                                                          |  |
| Manufacturer                   | CSB, YUASA or Equivalent                                                 |                                                                          |  |
| Environmental                  |                                                                          |                                                                          |  |
| Operating Temperature, °F (°C) | 32 to 104 (0 to 40)                                                      |                                                                          |  |
| Storage Temperature, °F (°C)   | 5 to 104 (-15 to 40)                                                     |                                                                          |  |
| Relative Humidity              | 0% to 90%, non-condensing                                                |                                                                          |  |
| Maximum Operating Altitude     | 10,000 ft. (3000m)                                                       |                                                                          |  |
| Agency                         |                                                                          |                                                                          |  |
| Safety                         | UL 1778, c-UL Listed                                                     |                                                                          |  |
| Emissions                      | FCC Part 15, Class A                                                     |                                                                          |  |
| Transportation                 | ISTA Procedure 1A Certification                                          |                                                                          |  |

#### Table 7 Battery cabinet specifications

| Number of Batteries                                  | Load % | 1000VA | 1500VA | 1920VA | 3000VA |
|------------------------------------------------------|--------|--------|--------|--------|--------|
| Internal Battery                                     | 10     | 82     | 81     | 76     | 75     |
|                                                      | 25     | 43     | 32     | 32     | 32     |
|                                                      | 50     | 15     | 13     | 14     | 13     |
|                                                      | 75     | 9      | 8      | 8      | 8      |
|                                                      | 100    | 6      | 5      | 5      | 5      |
|                                                      | 10     | 272    | 222    | 161    | 142    |
| Internal Battery                                     | 25     | 139    | 109    | 80     | 70     |
| + 1 External                                         | 50     | 73     | 55     | 45     | 31     |
| Battery Cabinets                                     | 75     | 51     | 31     | 25     | 17     |
|                                                      | 100    | 31     | 18     | 15     | 12     |
|                                                      | 10     | 438    | 357    | 241    | 205    |
| Internal Battery                                     | 25     | 231    | 175    | 128    | 106    |
| + 2 External                                         | 50     | 129    | 95     | 67     | 56     |
| Battery Cabinets                                     | 75     | 84     | 61     | 47     | 31     |
|                                                      | 100    | 65     | 46     | 29     | 18     |
|                                                      | 10     | 614    | 492    | 322    | 267    |
| Internal Battery                                     | 25     | 324    | 241    | 170    | 139    |
| + 3 External                                         | 50     | 181    | 131    | 95     | 73     |
| Battery Cabinets                                     | 75     | 126    | 84     | 62     | 50     |
|                                                      | 100    | 96     | 64     | 48     | 31     |
|                                                      | 10     | 789    | 627    | 483    | 329    |
| Internal Battery                                     | 25     | 385    | 308    | 255    | 171    |
| + 4 External<br>Battery                              | 50     | 233    | 167    | 143    | 95     |
| Cabinets                                             | 75     | 162    | 114    | 100    | 62     |
|                                                      | 100    | 124    | 82     | 72     | 47     |
|                                                      | 10     | 964    | 762    | 564    | 392    |
| Internal Battery                                     | 25     | 509    | 374    | 298    | 204    |
| + 5 External                                         | 50     | 285    | 203    | 167    | 113    |
| Battery Cabinets                                     | 75     | 197    | 139    | 116    | 74     |
|                                                      | 100    | 151    | 106    | 84     | 56     |
| Internal Battery<br>+ 6 External<br>Battery Cabinets | 10     | 1140   | 897    | 644    | 454    |
|                                                      | 25     | 601    | 440    | 341    | 236    |
|                                                      | 50     | 336    | 239    | 191    | 131    |
|                                                      | 75     | 233    | 163    | 133    | 85     |
|                                                      | 100    | 179    | 124    | 102    | 65     |

 Table 8
 Liebert PSI XR battery run times

Run times are in minutes, assume fully charged batteries and are typical at 77°F (25°C) with resistive loads.

#### 9.0 **TROUBLESHOOTING**

The information below indicates various symptoms a user may encounter if the Liebert PSI XR experiences a problem. See **Table 9** for suggested solutions.

- 1. An alarm sounds, alerting that the UPS requires attention. The alarm can be silenced except for low battery, overload warning and fault.
- 2. One or more additional indicators will be illuminated to provide a diagnostic aid to the operator, as described below:

If the UPS fails to operate properly, turn Off the unit and repeat the steps in **3.0** - **Installation**. If the problem persists, refer to **Table 9**.

| Problem                                | Cause                                                                                                  | Solution                                                                                                    |
|----------------------------------------|----------------------------------------------------------------------------------------------------|----------------------------------------------------------------------------------------------------|
| UPS will not start                     | Short circuit                                                                                          | Check the circuit breaker on the<br>rear of the UPS.<br>If it is tripped, reset it and restart the<br>UPS. For help, contact your local<br>dealer, Emerson representative or<br>Liebert Applications. |
|                                        | Battery is disconnected or<br>completely discharged                                                    | Check for proper connection of<br>battery or batteries.                                                                                                    |
|                                        | UPS not plugged in                                                                                     | Plug in the power cord securely.                                                                                                    |
| UPS starts on battery, but will not    | Circuit breaker tripped                                                                                | Reset the circuit breaker and restart the UPS.                                                                                                    |
| switch to AC (dark start)              | AC overvoltage                                                                                         | Wait until voltage drops to an<br>appropriate level or have the utility<br>power checked by a properly<br>trained and qualified electrician.                                                          |
|                                        | Short circuit or UPS output is<br>abnormal; LED 10 and LED 11<br>illuminate and sound audible<br>alarm | Remove the load and turn on the<br>UPS again. For help, contact your<br>local dealer, Emerson<br>representative or Liebert<br>Applications.                                                           |
| UPS shuts down                         | Overload; LED 5 and LED 11 illuminate and sound audible alarm                                          | Check load level display and<br>remove nonessential loads.<br>Recalculate the load and reduce<br>equipment connected to UPS - the<br>total wattage must not exceed the<br>capacity of the UPS.        |
|                                        | LED 3 and LED 11 illuminate and sound audible alarm                                                    | Recharge the battery for 8 hours, then turn ON the UPS.                                                                                                    |
|                                        | Liebert MultiLink shutdown<br>software                                                                 | Consult the Liebert MultiLink<br>software user manual or contact<br>your LAN administrator.                                                                                                    |
| Site Wiring Fault LED (LED 4) flashing | Site Wiring Fault, UPS detected a<br>line-to-neutral reversal or a loss of<br>proper grounding.        | Have the utility checked by a properly trained and qualified electrician.                                                                                                    |
| Battery weak LED (LED 3) flashing      | Batteries weak                                                                                         | Recharge batteries.                                                                                                    |
|                                        | Batteries need to be replaced                                                                          | Replace batteries.                                                                                                    |

Table 9 Troubleshooting—problems, causes and solutions

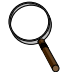

#### NOTE

The 1920VA UPS will sound an Overload alarm under certain Low Line conditions when it is fully loaded and it exceeds the input current rating. Unless the load is reduced, the condition will trip the branch circuit breaker.

Notes

Ensuring The High Availability Of Mission-Critical Data And Applications.

Emerson Network Power, the global leader in enabling business-critical continuity, ensures network resiliency and adaptability through a family of technologies—including Liebert power and cooling technologies—that protect and support business-critical systems. Liebert solutions employ an adaptive architecture that responds to changes in criticality, density and capacity. Enterprises benefit from greater IT system availability, operational flexibility and reduced capital equipment and operating costs.

#### Technical Support / Service Web Site www.liebert.com Monitoring 800-222-5877 Liebert.monitoring@emerson.com Outside the US: 614-841-6755 Single-Phase UPS 800-222-5877 upstech@emersonnetworkpower.com Outside the US: 614-841-6755 Three-Phase UPS 800-543-2378 powertech@emersonnetworkpower.com **Environmental Systems** 800-543-2778 **Outside the United States** 614-888-0246 Locations **United States** 1050 Dearborn Drive

P.O. Box 29186 Columbus, OH 43229 **Europe** 

Via Leonardo Da Vinci 8 Zona Industriale Tognana 35028 Piove Di Sacco (PD) Italy +39 049 9719 111 Fax: +39 049 5841 257 Asia

7/F, Dah Sing Financial Centre 108 Gloucester Road, Wanchai Hong Kong 852 2572220 Fax: 852 28029250

While every precaution has been taken to ensure the accuracy and completeness of this literature, Liebert Corporation assumes no responsibility and disclaims all liability for damages resulting from use of this information or for any errors or omissions. © 2008 Liebert Corporation

All rights reserved throughout the world. Specifications subject to change without notice.

Elebert is a registered trademark of Liebert Corporation.
 All names referred to are trademarks
 or registered trademarks of their respective owners.

SL-23315\_REV02\_08-08

#### **Emerson Network Power.**

The global leader in enabling Business-Critical Continuity.

AC Power Connectivity

DC Power

Embedded Computing Embedded Power Monitoring Outside Plant Power Switching & Controls Precision Cooling EmersonNetworkPower.com Racks & Integrated Cabinets Services Surge Protection

Business-Critical Continuity, Emerson Network Power and the Emerson Network Power logo are trademarks and service marks of Emerson Electric Co ©2008 Emerson Electric Co.